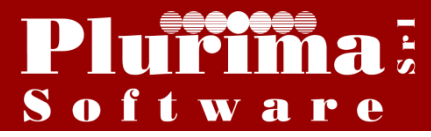

#### <u>L'argomento di oggi è:</u>

# "Dichiarazione d'intento: novità 2017 "

L'Agenzia delle Entrate con il Provvedimento del 2 dicembre 2016 ha approvato delle novità sul modello della dichiarazione d'intento.

Con il suddetto Provvedimento, è stato pubblicato il nuovo modello della dichiarazione d'intento con le relative istruzioni e specifiche tecniche: tale modello, come noto, deve essere utilizzato dall'esportatore abituale per effettuare operazioni di acquisto (o importazioni) di beni e ricevere prestazioni di servizi senza l'applicazione dell'IVA. Tale modello è entrato in vigore dal 01/03/2017.

Nella nuova versione del modello, è stata eliminata una delle tre modalità di acquisto con dichiarazione d'intento, ossia quella riferita alla presentazione della dichiarazione a valere per un determinato periodo di tempo (ad esempio dall'1/1/2017 al 31/12/2017).

### LA SOLUZIONE SOFTWARE PLURIMPRESA:

#### 1. Verifica dati anagrafici dell'azienda

#### 

Verificare i dati anagrafici dell'azienda, inseriti in tabella.

| 🚱 Gestione tabelle (Bas00gForr       | m) - DB: TG - User: A                                               |                       |
|--------------------------------------|---------------------------------------------------------------------|-----------------------|
| 🗙 📚 🖇 🗉 👁 🖥 👘 🛛                      | ا ا ا ا ا ا ا ا ا ا ا ا ا ا ا ا ا ا ا                               |                       |
| Tabella TBDD                         | Dati ditta                                                          | <u>♥</u> ✓ 0 <u>k</u> |
| Immetti <invio></invio>              |                                                                     |                       |
| Dati ditta Dati licenza Attività e r | appresentante legale   Dati società/CCIAA (REA)/Albo   Dati tecnici |                       |
| Ragione sociale                      | Plurima Software srl                                                | 🖌 Ok                  |
| Indirizzo                            | Via Bari 63                                                         |                       |
| C.A.P.                               | 70010                                                               |                       |
| Localita'                            | Capurso                                                             |                       |
| Provincia                            | BA                                                                  |                       |
| gg/mm inizio eserc.                  | 0104                                                                |                       |
| Partita IVA ditta                    | 04356910721                                                         |                       |
| Codice fiscale ditta                 | MSTGPP80C28A893Y                                                    |                       |
| Regime fiscale                       | RF01                                                                |                       |
| Sito internet                        |                                                                     |                       |
| Telefono ditta                       | 080-455.22.14                                                       |                       |
| Fax ditta                            | 080-455.35.91                                                       |                       |
| Email ditta                          | info@plurima.it                                                     |                       |
| PEC ditta                            | plurima@pec.plurima.it                                              |                       |
|                                      |                                                                     |                       |
|                                      | Ragione sociale ditta                                               |                       |

| Sestione tabelle (Bas00gForr         | n) - DB: TG - User: A                                           |                |
|--------------------------------------|-----------------------------------------------------------------|----------------|
| 🗙 😓 🖇 🗉 🧇 🗟 👘 🛛                      | ۵ 🚔 🗈 🖻 😤 🌘 💷 🕑 💷 🖳                                             |                |
| Tabella TBDD                         | Dati ditta                                                      | 🍡 🗸 O <u>k</u> |
| Immetti <invio></invio>              |                                                                 | 🦻 🗸 O <u>k</u> |
| Dati ditta Dati licenza Attività e r | appresentante legale Dati società/CCIAA (REA)/Albo Dati tecnici |                |
| Codice attivita'                     | 552500                                                          | ✓ 0 <u>k</u>   |
| Attivita'                            | Produz.software per il mercato                                  |                |
| Natura giuridica                     | 02                                                              |                |
| Rapp. legale: Codice fiscale         | DMRGNN54R18B716P                                                |                |
| Rapp.legale: Cognome                 | DI MAURO                                                        |                |
| Rapp.legale: Nome                    | GIOVANNI                                                        |                |
| Rapp.legale: Comune di nascita       | CAPURSO                                                         |                |
| Rapp.legale: Provincia di nascita    | BA                                                              |                |
| Rapp.legale: Data di nascita         | 18/10/54                                                        |                |
| Rapp.legale: Sesso                   | М                                                               |                |
| Rapp.legale: Codice carica           | 1                                                               |                |
| Rapp.legale: Nome file firma         | cu2015.gif                                                      |                |
| Rapp.fiscale: Codice fiscale         | DMRGNN54R188716P                                                |                |
| Rapp.fiscale: Ragione sociale        |                                                                 |                |
| Rapp.fiscale: Cognome                | DIMAURO                                                         |                |
| Rapp.fiscale: Nome                   | GIOVANNI                                                        |                |
| Firma su bonifici                    | Giovanni Di Mauro                                               |                |
|                                      | Codice attivita'                                                |                |

2. Indicare codice Iva per la dichiarazione d'intento

#### 

| Sectione tabelle (Bast/00Form) - DB: Veri coftware - Licer DOMI                                                                           |
|----------------------------------------------------------------------------------------------------|
|                                                                                                    |
|                                                                                                    |
| Tabella TGDD Dati di contabilita' generale                                                                                                |
| Immetti <invid></invid>                                                                                                    |
| Generale Fine esercizio Ec.CliFor Iva Dichiarazione intento Corrispettivi Dati comunicazioni telematiche Intestazione campi clienti Int 💶 |
| Codice iva dich.intento: beni 🔯                                                                                                    |
| Codice iva dich.intento: servizi A9                                                                                                    |
| Descrizione esenzione per<br>dich.intento                                                                                                 |
|                                                                                                    |
|                                                                                                    |
|                                                                                                    |
|                                                                                                    |
|                                                                                                    |
|                                                                                                    |
|                                                                                                    |
|                                                                                                    |
|                                                                                                    |
|                                                                                                    |
|                                                                                                    |
|                                                                                                    |
|                                                                                                    |
| Codice iva dich.intento: beni                                                                                                    |

Pagina "Dichiarazione d'intento"

*"Codice iva dich.intenti: beni": "Codice iva dich.intenti: servizi": "Descrizione esenzione per dich.intento":* 

inerire codice iva di riferimento; inserire codice iva di riferimento; inerire descrizione;

Cliccare Ok

## 3. Indicare delegati per firma della dichiarazione d'intento

|             | Sestione tabelle (Bas00gFor | rm) - DB: TG - User: A |                                   |                              |
|-------------|-----------------------------|------------------------|-----------------------------------|------------------------------|
|             | 🗙 📚 🖇 🗉 🧇 着 👘               | 🗊 🗁 🔊 🖑 🖄 👶 🗊 🗃 🕡 📮    |                                   |                              |
|             | Tabella TGDE                | Delegati alla firma    |                                   | <u>♥</u> <b>∨</b> 0 <u>k</u> |
|             | codice                      | Μ                      |                                   | <u>♥</u> ✓ 0 <u>k</u>        |
|             | Cognome                     | Mario                  |                                   |                              |
|             | Nome                        | Rossi                  |                                   | ✓ 0 <u>k</u>                 |
|             | Codice fiscale              | RSSMRA77A01A662F       |                                   |                              |
|             | Codice Carica               | 01                     |                                   |                              |
|             |                             |                        |                                   |                              |
|             |                             |                        |                                   |                              |
|             |                             |                        |                                   |                              |
|             |                             |                        |                                   |                              |
|             |                             |                        |                                   |                              |
|             |                             |                        |                                   |                              |
|             |                             |                        |                                   |                              |
|             |                             |                        |                                   |                              |
|             |                             |                        | Codice fiscale                    |                              |
| "Cognome    | <i>"</i> .                  |                        | inserire cognome del delegato;    | ,                            |
| "Nome":     |                             |                        | inserire nome del delegato;       |                              |
| "Codice fis | scale":                     |                        | inserire codice fiscale del deleg | jato;                        |
| "Codice Ca  | arica":                     |                        | inserire codice carica del deleg  | ato;                         |
| Cliccare O  | k;                          |                        |                                   |                              |

### 

### 4. Verifica dati del fornitore

#### Funzioni di base 🗪 Piano dei conti

Verificar<u>e che i dati anagrafici del fornitore siano corretti</u>

| 🚱 Piano dei conti (Bas03gF                         | Form) - DB: TG - User: A                                                                                                    |
|----------------------------------------------------|----------------------------------------------------------------------------------------------------|
| 🗙 😓 🖇 🗉 🧇 🛅 🍈                                      | 🗊 😑 🖻 🖻 😤 🗼 🗊 🗃 🕢 📮 🖳                                                                                                    |
| Mastro 2406 Conto O                                | ool23 fornitore con dichiarazione di intenti                                                                                                    |
| <u>G</u> enerale <u>A</u> nagrafico <u>C</u> lassi | ficazione   Pagamento   Eaturazione   Voci di agalitica previsti   Cgmunicazioni   Contatti   Solleciti   Cgritificaz. ISO   Documenti   Documenti di riconoscimento   IBAN aggiuntivi |
| Condizioni varie per fattur                        | azione o ordini:                                                                                                    |
| Spese bollo/Riaccredito iva                        | Si 🔹                                                                                                    |
| Documento da emettere                              | Autofattura 🗸                                                                                                    |
| Fatturare a                                        | 0000                                                                                                    |
| Raggruppamento bolle                               | Unica 🔹 Controllo continuità ordini 🗹 Soggetto ad aggio 📃                                                                                                    |
| Periodicità fatturazione                           | Giorni anticipo promozioni 0                                                                                                    |
| Sconti                                             | 0,00 0,00 Stampa in fattura 🔲 Stampa lotti in fattura 📝 Note stampa testata DDT/Fattura                                                                                                |
| Listino                                            | Esclusivo No                                                                                                    |
| Agente                                             |                                                                                                    |
| Vettore                                            |                                                                                                    |
| Provvigioni: Agente                                | 0.000 Capo area 0.000                                                                                                    |
| Modalita' consegna                                 | Note stampa piede DDT/Fattura                                                                                                    |
| Registro IVA                                       |                                                                                                    |
| Aliquota IVA                                       | A08 Art.8,let.A/non imp.                                                                                                    |
| Valuta e lingua                                    |                                                                                                    |
| Fido                                               | 0 (-1 Non controlla fido / -2 bloccato)                                                                                                    |
| Fattura elettronica PA                             |                                                                                                    |
| Biferimento amministrazione                        | Snit narment                                                                                                    |
| Dichiarazione di intento                           | obu božunou 📼                                                                                                    |
| Numero 5 Data                                      | Periodo: inizio 0000 fine 0000 Plafond: singola 0,00 Plafond: fino a 5,000,00 Plafond: utilizzato 5,600,00                                                                             |
|                                                    |                                                                                                    |
|                                                    |                                                                                                    |
|                                                    |                                                                                                    |
|                                                    |                                                                                                    |
|                                                    |                                                                                                    |

"Aliquota IVA":

inserire codice iva per la dichiarazione d'intento;

Cliccare Ok;

### 5. Inserimento parametri

#### 

| Gestione die    | chiarazior | ni d'intento | (gen06gform) - DB: TG - Use             | er: A                  |                |                           |          |
|-----------------|------------|--------------|-----------------------------------------|------------------------|----------------|---------------------------|----------|
| < 🐎 ¥ 🗉         | 🧇 🔚        |              | - D - D - D - D - D - D - D - D - D - D | i 🕜   🐺 🖳              |                |                           |          |
| Anno/Progressiv | /o 2017    | 0            | Cod.esenzione: BENI Art.8               | ,let.A/non imp SERVIZI | Art.9/non impo | nibile                    |          |
| Fornitore 🔹     | • 0000     |              |                                         |                        |                | Esci                      | Es       |
|                 |            |              |                                         |                        |                | Creazione dichiarazione   | F        |
|                 |            |              |                                         |                        |                | Stampa situazione plafond | F1       |
|                 |            |              |                                         |                        |                | Stampa registro           | Shift+F1 |
|                 |            |              |                                         |                        |                | Visualizza parametri      |          |
|                 |            |              |                                         |                        |                |                           |          |
|                 |            |              |                                         |                        | 1              |                           |          |
|                 |            |              |                                         |                        |                |                           |          |

Cliccare con il tasto destro del mouse e selezionare Visualizza parametri;

| Parametri GEN06G                                     |             | ×              |
|------------------------------------------------------|-------------|----------------|
| Dichiarazione annuale IVA presentata                 |             |                |
| Indirizzo residenza sottoscrittore                   |             |                |
| Località residenza sottoscrittore                    |             |                |
| Provincia residenza sottoscrittore                   |             |                |
| CAP residenza sottoscrittore                         |             |                |
| Telefono sottoscrittore                              |             |                |
| Genera file: file Unico o Singolo file per fornitore |             |                |
| Percorso per la creazione del file                   | C:\         |                |
| Codice fiscale intermediario                         | 03071360225 |                |
| Data dell'impegno                                    | 02/03/17    |                |
| Firma dell'intermediario                             | AZIENZA SRL |                |
|                                                      |             |                |
|                                                      |             |                |
|                                                      |             |                |
|                                                      |             |                |
|                                                      |             |                |
|                                                      |             |                |
|                                                      |             | V OK X Annulla |
|                                                      |             |                |

"Percorso per la creazione del file":

"Codice fiscale intermediario":

"Data dell'impegno":

"Firma dell'intermediario":

inserire il percorso nel quale verrà generato il file;

inserire il codice fiscale dell'intermediario che invierà il file;

inserire la data dell'invio;

inserire la firma dell'intermediario che invierà il file;

Cliccare Ok;

### 

| Cestione dichiarazioni d'intento | (gen06gform) - DB: TG - User: A                                      |                     |
|----------------------------------|----------------------------------------------------------------------|---------------------|
| 🗙 😓 🖇 🗉 🧇 🗟 🏦 💷                  | - D 🖻 🖆 📚 🛱 🗰 🕢 📮 🖳                                                  |                     |
| Anno/Progressivo 2017 0          | Cod.esenzione: BENI Art.8,let.A/non imp SERVIZI Art.9/non imponibile |                     |
| Fornitore   O000                 |                                                                      | <b>↓</b> 0 <u>k</u> |
|                                  | ESCI ESC                                                             |                     |
|                                  | Creazione dichiarazione F6                                           |                     |
|                                  | Stampa situazione plafond F12                                        |                     |
|                                  | Stampa registro Shift+F12                                            |                     |
|                                  | Visualizza parametri                                                 |                     |
|                                  |                                                                      |                     |
|                                  |                                                                      |                     |
|                                  |                                                                      |                     |
|                                  |                                                                      |                     |
|                                  |                                                                      |                     |
|                                  |                                                                      |                     |
|                                  |                                                                      |                     |
|                                  |                                                                      |                     |
|                                  |                                                                      |                     |
|                                  |                                                                      |                     |
|                                  |                                                                      |                     |
|                                  |                                                                      |                     |
|                                  |                                                                      |                     |
|                                  |                                                                      |                     |
|                                  |                                                                      |                     |
| A = Acquisti I = Importazioni    |                                                                      | .::                 |

Cliccare con il tasto destro del mouse e selezionare Stampa situazione plafond;

| Stampa situazio | one plafond fi | no a concorrer | nza (gen06gform6) · | · DB: TG - U         |
|-----------------|----------------|----------------|---------------------|----------------------|
| Anno 2017       | Fornitori      | 🔘 Clienti      |                     |                      |
|                 |                |                |                     | J <u>k</u> 🗶 Annulla |
|                 |                |                |                     |                      |

"Anno": "Fornitori" "Clienti": Cliccare Ok; indicare anno di riferimento; selezionare l'alternativa;

#### Esempio stampa Situazione Plafond

| All for particular of starts Married Wood Wood Wood |                 |           | _          |            | _          |            |
|-----------------------------------------------------|-----------------|-----------|------------|------------|------------|------------|
| di 1 🛛 🕒 😿 🐹 🕅 T Zoom 190 🗐 🕾 Esci                  |                 |           |            |            |            |            |
|                                                     |                 |           |            |            |            |            |
|                                                     |                 |           |            |            |            |            |
| Plurima Softw are srl (gen06g) SIT                  | UAZIONE PLAFONE | FINO A CO | NCORRENZA  | A NNO 2017 |            | Pag.1      |
| Fornitore/Espositore                                | Partita IVA     | Num.dich  | Data       | Importo    | Utilizzato | Residuo    |
| 2407 000002 FORNITORE ESTERO                        | 07918800637     | :         | 3 01/03/17 | 100.000,00 | 0,00       | 100.000,00 |
| 2406000123 fornitore con dichiarazione di intenti   | 07918800637     | *         | 01/03/17   | 25.000,00  | 5.600,00   | 19.400,00  |
| 2406100000 Fornitore 100000                         | 03688040728     | (         | )          | 0,00       | 0,00       | 0,00       |
| 2406000115 prova revers                             | 04472270729     | 4         | 06/03/17   | 1.000,00   | 0,00       | 1.000,00   |
|                                                     |                 |           |            |            |            |            |
| * = Ulteriore somma (integrazione)                  |                 |           |            |            |            |            |
|                                                     |                 |           |            |            |            |            |

### 7. Creazione dichiarazione d'intento

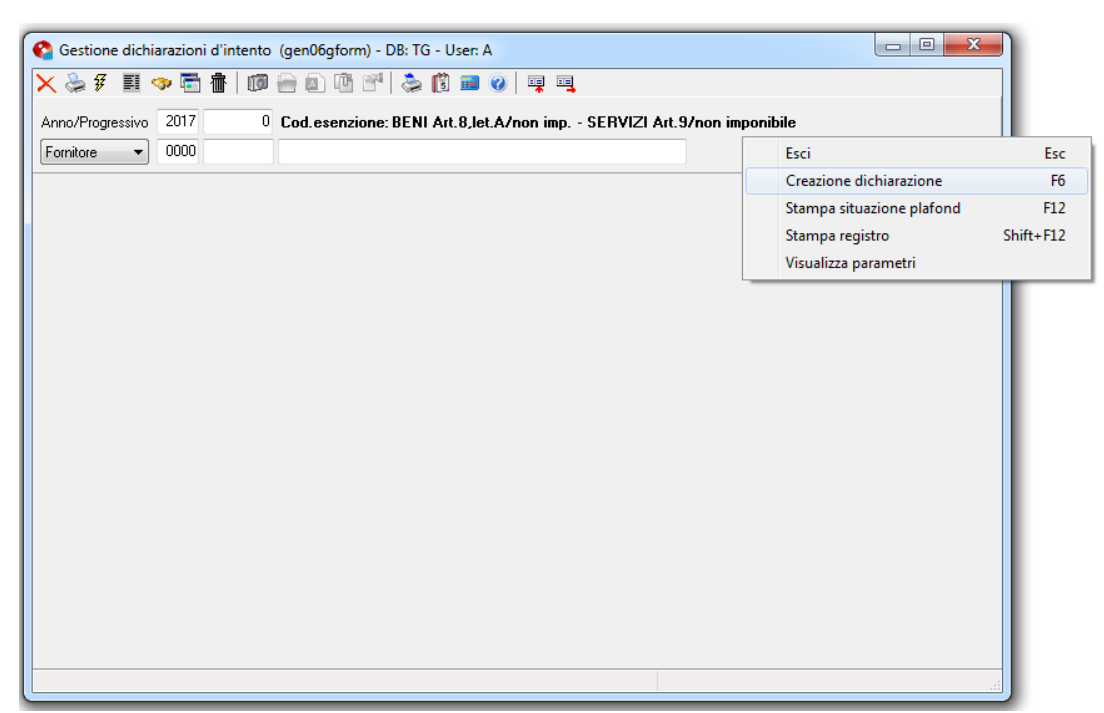

Cliccare con il tasto destro del mouse e selezionare Creazione dichiarazione;

| Creazione dichiarazione    | di intento (gen06gform2) - DB: TG - User: A                   | x     |
|----------------------------|---------------------------------------------------------------|-------|
| 🗙 😓 🖗 🗉 🧇 🖥                | ) 💼   💷 🗁 🖄 🗳   📚 🗊 💷 🕢   💷 🖳                                 |       |
| Codice iva beni A08        | Art.8,let.A/non imp.                                          |       |
| Codice iva servizi A0      | Art.9/non imponibile                                          |       |
| Anno 20<br>Mini            |                                                               |       |
| Fornitore 00               |                                                               |       |
| Acquista o importa DIC     | H. INTENTITEST                                                |       |
| <u>Valori di default</u>   |                                                               |       |
| Firmatario                 |                                                               |       |
| Formazione plafond         |                                                               |       |
| 1) Dichiarazione annuale   | VA presentata 📃                                               |       |
| 2) Esportazioni            | 3) Cessioni intracomunitarie 📃 4) Cessioni verso San Marino 📃 |       |
| 5) Operazioni assimilate [ | 6) Operazioni straordinarie 📃                                 |       |
|                            |                                                               |       |
|                            |                                                               |       |
|                            | V Ok                                                          | nulla |
|                            |                                                               |       |

"Anno":

*"Fornitore: Minimo/Massimo": "Acquista o importa": "Dichiarazione annuale IVA presentata":*  inserire anno di riferimento;

inserire fornitore o selezione di fornitori; inserire descrizione; da fleggare nel caso sia stata presentata la dichiarazione iva;

Cliccare Ok;

| Creazione dichiarazione di intento (gen06gform2) - DB: TG - User: A |                 |                | x         |
|---------------------------------------------------------------------|-----------------|----------------|-----------|
| 🗙 😓 🗿 🧾 🗢 🖥 👘 💷 🚇 🖄 📽 🚔 🎯 💷                                         | <b></b>         |                |           |
| Gruppo Conto Intestazione                                           | Importo singola | Importo fino a | *         |
| ▶ 2406 000115 prova revers                                          | 0,00            | 0,00           |           |
| 2406 000123 fornitore con dichiarazione di intenti                  | 0,00            | 0,00           |           |
| 2406 100000 Fornitore 100000                                        | 0,00            | 0,00           |           |
| 2407 000002 FORNITORE ESTERO                                        | 0,00            | 0,00           |           |
| 2407 000003 DOGANA DI BARI                                          | 0,00            | 0,00           | _         |
|                                                                     |                 |                |           |
|                                                                     |                 |                |           |
|                                                                     |                 | ✓ 0 <u>k</u>   | 🗙 Annulla |
|                                                                     |                 |                |           |

All'apertura della videata di selezione, selezionare le righe da generare;

Cliccando con il tasto destro del mouse, è possibile selezionare e deselezionare tutte le righe; Cliccare *Ok*.

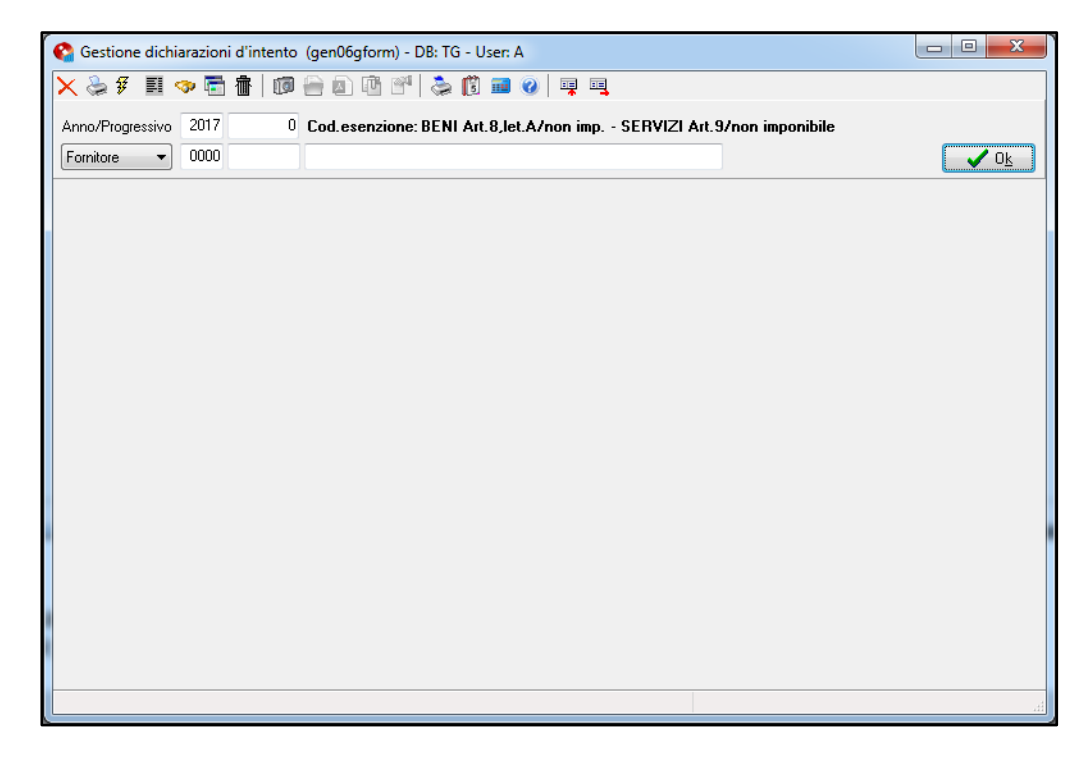

"*Anno":* inserire anno di riferimento; Dal menù a tendina selezionare "*Fornitore"*; Cliccare *Ok*;

| Gestione dichia  | azioni d'intento (gen06gform) - DB: TG - Use | r: A  |                 |                | 311210      | -              |           |
|------------------|----------------------------------------------|-------|-----------------|----------------|-------------|----------------|-----------|
| Anno/Progressivo | 2017 0 Cod.esenzione: BENI Art.8             | ,let. | A/non imp SE    | RVIZI Art.9/r  | ion imponib | ile            |           |
| Fornitore 🔻      | 0000                                         |       |                 |                |             |                |           |
| Gruppo Conto     | Intestazione                                 | A/I   | Importo singola | Importo fino a | Revoca      | Nr. attribuito | •         |
| ▶ 2407 000002    | FORNITORE ESTERO                             | Α     | 0,00            | 0,00           | 01/01/2017  | 0              |           |
| 2406 000123      | fornitore con dichiarazione di intenti       | Α     | 0,00            | 20.000,00      |             | 1              |           |
| 2406 100000      | Fornitore 100000                             | Α     | 0,00            | 0,00           | 28/02/2017  | 2              |           |
| 2407 000002      | FORNITORE ESTERO                             | Α     | 0,00            | 100.000,00     |             | 3              |           |
| 2406 000115      | prova revers                                 | Α     | 0,00            | 1.000,00       |             | 4              | E         |
| 2406 000123      | fornitore con dichiarazione di intenti       | Α     | 0,00            | 5.000,00       |             | 5              |           |
|                  |                                              |       |                 |                |             |                |           |
| •                |                                              |       |                 |                |             |                | +         |
|                  |                                              |       |                 |                |             |                | 🗙 Annulla |

"Gruppo" "Conto": "A/I":

"Importo singola": "Importo fino a": "Revoca": "Nr. attribuito": premere il tasto F9 e selezionare il fornitore; **A**=operazione d'acquisto; **I**=operazione d'importazione; inserire importo singola operazione; inserire importo massimo;

inserire data revoca;

il programma una volta generato il file inserisce in automatico il numero alla dichiarazione;

Cliccare con il tasto destro del mouse e selezionare **ZOOM (F11)**, è possibile visualizzare il dettagli di ogni riga;

| 🔇 Gestione dichiarazioni d'intento (gen06gform) - DB: TG - User: A                                                                                                    |              |
|----------------------------------------------------------------------------------------------------|--------------|
| 🗙 🐎 爭 匪 🧇 🛱 💼 🔟 🗁 🗈 🔨 🕾 🔞 📾 🥥 💷 🥹 💷                                                                                                    |              |
| Anno/Progressivo 2017 0 Cod.esenzione: BENI Art.8,let.A/non imp SERVIZI Art.9/non imponibile                                                                                                    |              |
| Fornitore   0000                                                                                                    | ✓ 0 <u>k</u> |
| 4 - FORNITORE ESTERO                                                                                                    |              |
| Data inizio 01/01/17 Data fine 31/12/17                                                                                                    |              |
| Firmatario                                                                                                    |              |
| Descrizione DICH. INTENTI TEST                                                                                                    |              |
| Formazione plafond<br>Tipo Plafond<br>I Tisso I Mobile                                                                                                    |              |
| 1) Dichiarazione annuale IVA presentata         2) Esportazioni       3) Cessioni intracomunitarie         4) Cessioni verso San Marino         5) Operazioni assimilate       6) Operazioni straordinarie |              |
| Presentazione telematica                                                                                                    |              |
| Cod. Fiscale intermediario 03071360246 Data invio                                                                                                    |              |
| Data dell'impegno 03/02/2015                                                                                                    |              |
| Firma intermediario AZIENDA SRL                                                                                                    |              |
| Numero protocollo                                                                                                    |              |
|                                                                                                    | 🗙 Annulla    |
|                                                                                                    | .#           |

#### "Firmatario":

inserire il firmatario della dichiarazione;

Nei campi successivi riporta ciò che viene inserito precedentemente nei parametri.

n.b. Per le dichiarazioni d'intento inserite precedentemente (prima dell'aggiornamento), l'iter di creazione non è necessario;

#### 8. Generazione file

| Sestione dichiarazioni d'intento (gen06gform) - DB: TG - Use | er: A |                 |                 |              |               | Ľ        |               |
|--------------------------------------------------------------|-------|-----------------|-----------------|--------------|---------------|----------|---------------|
| 🗙 😓 🐔 🗒 🗢 🗟 🏦 🛛 💷 🖾 🗳 👶 🗊 🛙                                  | •     | 0 📮 📑           |                 |              |               |          |               |
| Anno/Progressivo 2017 0 Cod.esenzione: BENI Art.8            | ,let. | A/non imp Sl    | ERVIZI Art.9/n  | on imponib   | ile           |          |               |
| Formitore   0000                                             |       |                 |                 |              |               |          | ✓ 0 <u>k</u>  |
| Gruppo Conto Intestazione                                    | A/I   | Importo singola | Importo fino a  | Revoca       | Nr. attribuit | >        | <b>^</b>      |
| 2407 000002 FORNITORE ESTERO                                 | A     | 0,00            | 0,00            | 01/01/2017   |               | 0        |               |
| ▶ 2406 000123 fornitore con dichiarazione di intenti         | Α     | 0,00            | 20.000,00       |              |               | 1        |               |
| 2406 100000 Fornitore 100000                                 | Α     |                 | Esci            |              | Esc           | 2        |               |
| 2407 000002 FORNITORE ESTERO                                 | A     |                 | Cancella        |              | F4            | 3        |               |
| 2406 000115 prova revers                                     | A     |                 | Genera file     |              | F6            | 4        |               |
| 2406 000123 fornitore con dichiarazione di intenti           | Α     |                 | Zoom            |              | F11           | 5        | =             |
|                                                              |       |                 | Steward dishies |              | F12           |          |               |
|                                                              |       |                 | Stampa dichiar  | azione       | F12           |          |               |
|                                                              |       |                 |                 |              |               |          |               |
|                                                              |       |                 |                 |              |               |          |               |
|                                                              |       |                 |                 |              |               |          |               |
|                                                              |       |                 |                 |              |               |          |               |
|                                                              |       |                 |                 |              |               |          |               |
|                                                              |       |                 |                 |              |               |          |               |
|                                                              |       |                 |                 |              |               |          |               |
|                                                              |       |                 |                 |              |               |          |               |
|                                                              |       |                 |                 |              |               |          |               |
|                                                              | _     |                 |                 |              |               |          | ,             |
|                                                              |       |                 |                 |              |               |          | 🗙 Annulla     |
|                                                              |       |                 | Dichia          | razione invi | ata: solo le  | ttura, a | ammessa la di |
|                                                              |       |                 |                 |              |               |          |               |

Cliccare con il tasto destro del mouse e selezionare Genera file

| Cre | azione | file dichia | razione di intento (gen06gform5) - DB: TG - User: A |     |                 |                |            |           |                |                  | x |
|-----|--------|-------------|-----------------------------------------------------|-----|-----------------|----------------|------------|-----------|----------------|------------------|---|
|     | Gruppo | Conto       | Intestazione                                        | A/I | Importo singola | Importo fino a | Periodo da | Periodo a | Nr. attribuito | Firm. Data invio | - |
| Þ   | 2406   | 000115      | prova revers                                        | Α   | 0,00            | 1000,00        |            |           | 4              | 06/03/17         |   |
|     | 2406   | 000123      | fornitore con dichiarazione di intenti              | Α   | 0,00            | 5000,00        |            |           | 5              | 06/03/17         |   |
|     | 2406   | 000123      | fornitore con dichiarazione di intenti              | Α   | 0,00            | 20000,00       |            |           | 1              | 01/03/17         |   |
|     | 2406   | 100000      | Fornitore 100000                                    | Α   | 0,00            | 0,00           | 01/01/17   | 28/02/17  | 2              | 24/02/17         |   |
|     | 2407   | 000002      | FORNITORE ESTERO                                    | Α   | 0,00            | 100000,00      |            |           | 3              | 01/03/17         | = |
|     | 2407   | 000002      | FORNITORE ESTERO                                    | Α   | 0,00            | 0,00           | 01/01/17   | 31/12/17  | 0              |                  | - |
|     |        |             |                                                     |     |                 |                |            |           |                |                  | - |
| -   |        |             |                                                     |     |                 |                |            |           |                |                  |   |

All'apertura della videata di selezione, selezionare le righe da inviare nel file telematico; Cliccando con il tasto destro del mouse, è possibile selezionare e deselezionare tutte le righe; Cliccare *Ok*.

| Creazione file dichia | razione di intento (gen06gform5) - DB: TG - User: A |     |                 |                   |             |                |                |       |            | 23 | J |
|-----------------------|-----------------------------------------------------|-----|-----------------|-------------------|-------------|----------------|----------------|-------|------------|----|---|
| Gruppo Conto          | Intestazione                                        | A/I | Importo singola | Importo fino a    | Periodo da  | Periodo a      | Nr. attribuito | Firm. | Data invio |    | 1 |
| 2406 000115           | prova revers                                        | Α   | 0,00            | 1000,00           |             |                | 4              |       | 06/03/17   |    | l |
| 2406 000123           | fornitore con dichiarazione di intenti              | А   | 0,00            | 5000,00           |             |                | 5              |       | 06/03/17   |    | l |
| 2406 000123           | fornitore con dichiarazione di intenti              | А   | 0,00            | 20000,00          |             |                | 1              |       | 01/03/17   |    | l |
| 2406 100000           | Fornitore 100000                                    | А   | 0,00            | 0,00              | 01/01/17    | 28/02/17       | 2              |       | 24/02/17   |    | l |
| 2407 000002           | FORNITORE ESTERO                                    | Α   | 0,00            | 100000,00         |             |                | 3              |       | 01/03/17   |    | l |
| 2407 000002           | FORNITORE ESTERO                                    | Α   | 0.00            | 0.00              | 01/01/17    | 31/12/17       | 0              |       |            |    |   |
|                       |                                                     |     | Conferma        | Creazione file di | chiarazione | di intento: co | onfermi?       |       | ) X An     | E  |   |

Il sistema propone un messaggio di conferma; Cliccare *Ok*.

| C  | Gestion        | ne dichia | razioni d'intento  | (gen06gform) - DB: TG - Us                   | er: A       |                 |                |            |                |           |
|----|----------------|-----------|--------------------|----------------------------------------------|-------------|-----------------|----------------|------------|----------------|-----------|
| >  | < چ 🖗          | E 🤜       | Þ 🗟 👘 🗐            | 🗁 🗈 🖻 😭 🚵 🔞                                  | <b>11</b> ( | 0 📮 🖬           |                |            |                |           |
| Ι, | Anno/Prog      | ressivo   | 2017 0             | Cod.esenzione: BENI Art.8                    | B, let./    | A/non imp SE    | RVIZI Art.9/r  | on imponib | ile            |           |
| ſ  | -<br>Fornitore | -         | 0000               |                                              |             | -               |                |            |                | 🖌 Ok      |
|    |                |           |                    |                                              |             |                 |                |            |                |           |
|    | Gruppo         | Conto     | Intestazione       |                                              | A/I         | Importo singola | Importo fino a | Revoca     | Nr. attribuito | <u>^</u>  |
|    | 2407           | 000002    | FORNITORE EST      | TERO                                         | Α           | 0,00            | 0,00           | 01/01/2017 | 0              |           |
|    | 2406           | 000123    | fornitore con dich | iarazione di intenti                         | Α           | 0,00            | 20.000,00      |            | 1              |           |
|    | 2406           | 100000    | Fornitore 100000   |                                              | Α           | 0,00            | 0,00           | 28/02/2017 | 2              |           |
|    | 2407           | 000002    | FORNITORE EST      | TERO                                         | Α           | 0,00            | 100.000,00     |            | 3              |           |
|    | 2406           | 000115    | prova revers       |                                              | Α           | 0,00            | 1.000,00       |            | 4              | =         |
|    | 2406           | 000123    | fornitore con dich | iarazione di intenti                         | Α           | 0,00            | 5.000,00       |            | 5              |           |
|    |                |           |                    | DB: TG - Plurimpresa<br>Generazione file com | pletat      | a               |                | ×<br>×     |                |           |
|    | •              |           |                    |                                              |             |                 |                |            |                | 4         |
|    |                |           |                    |                                              |             |                 |                |            |                | X Annulla |

|                                         | Contract of the Owner, Name | 1000             | -                  |            |  |
|-----------------------------------------|-----------------------------|------------------|--------------------|------------|--|
| Computer 🕨 Disco locale (C:)            | •                           |                  |                    |            |  |
| File Modifica Visualizza Strumenti ?    |                             |                  |                    |            |  |
| Organizza 🔻 Condividi con 🔻 Nuova       | cartella                    |                  |                    |            |  |
| 🖌 🚖 Preferiti                           | Nome                        | Ultima modifica  | Тіро               | Dimensione |  |
| Download                                | DOMI DTM SRL 1321dtm.pdf    | 23/12/2016 17:21 | Adobe Acrobat D    | 58 KB      |  |
| 🖫 Risorse recenti                       | @ 04356910721 CUR17.CUR     | 03/02/2017 12:25 | File CUR           | 6 KB       |  |
| Desktop                                 | a 04356910721 CUR18.CUR     | 02/02/2017 18:41 | File CUR           | 6 KB       |  |
| 💱 Dropbox                               | a 04356910721_IVI15.ivi     | 06/03/2017 18:02 | File IVI           | 6 KB       |  |
|                                         | rnd                         | 05/01/2017 16:23 | File RND           | 1 KB       |  |
| 🛯 🥽 Raccolte                            | 📄 intento.log               | 06/03/2017 18:02 | Documento di testo | 1 KB       |  |
| Documenti                               | \mu AMD                     | 23/12/2016 17:20 | Cartella di file   |            |  |
| 🖻 🔚 Immagini                            | 퉬 delphi                    | 03/04/2013 11:50 | Cartella di file   |            |  |
| 🖻 🍐 Musica                              | 퉬 delphiexe                 | 03/04/2013 11:50 | Cartella di file   |            |  |
| 🖻 🛃 Video                               | 퉬 Drivers                   | 18/01/2016 10:44 | Cartella di file   |            |  |
|                                         | 퉬 Intel                     | 25/03/2013 18:28 | Cartella di file   |            |  |
| 4 🜉 Computer                            | 퉬 Nuova cartella            | 08/09/2014 17:17 | Cartella di file   |            |  |
| Disco locale (C:)                       | 퉬 PerfLogs                  | 14/07/2009 05:20 | Cartella di file   |            |  |
| Disco locale (D:)                       | 🐌 PLURIMA                   | 21/04/2015 11:02 | Cartella di file   |            |  |
| ▷ 坖 Tecniche (\\PLURIMA-FS) (H:)        | PLURIMA_PRESENZE            | 04/07/2013 12:13 | Cartella di file   |            |  |
| 🖻 坖 Amministrazione (\\PLURIMA-FS) (M:) | PLURIMPRESA                 | 23/07/2014 10:27 | Cartella di file   |            |  |
| 🖻 坖 Utenti (\\PLURIMA-FS) (N:)          | 퉬 Programmi                 | 15/12/2016 09:54 | Cartella di file   |            |  |
| ▷ 坖 PlurimaAPM (\\PLURIMA-FS) (S:)      | 퉬 Programmi (x86)           | 31/01/2017 09:45 | Cartella di file   |            |  |
| ▷ 🚍 wwwroot (\\plurima-pdc) (Z:)        | 퉬 Quarantine                | 06/02/2017 15:06 | Cartella di file   |            |  |
|                                         | DnicoOnLine                 | 10/02/2017 16:50 | Cartella di file   |            |  |
| 🖻 📬 Rete                                | 퉬 Utenti                    | 14/12/2016 17:02 | Cartella di file   |            |  |
|                                         | 퉬 Windows                   | 29/11/2016 08:53 | Cartella di file   |            |  |

Il sistema crea il file nel percorso indicato precedentemente nei parametri;

## 9. Stampa dichiarazione d'intento

| Sestione dichiarazioni d'intento (gen06gform) - DB: TG - Usa | er: A   |                 |                | 1             |                 |        |                | x          |
|--------------------------------------------------------------|---------|-----------------|----------------|---------------|-----------------|--------|----------------|------------|
| X 🐎 ¥ 🖽 🧇 🖻 🖥   💷 🗁 🖄 🖄 🍣 🚺 !                                |         | ) 📮 🖳           |                |               |                 |        |                |            |
| Anno/Progressivo 2015 0 Cod.esenzione: BENI Art.8            | 3,let./ | A/non imp SE    | RVIZI Art.9/r  | non imponib   | ile             |        |                |            |
| Fornitore                                                    |         |                 |                |               |                 |        |                | D <u>k</u> |
| Gruppo Conto Intestazione                                    | A/I     | Importo singola | Importo fino a | Periodo da    | Periodo a       | Revoca | Nr. attribuito |            |
| 2406 000115 prova revers                                     | Α       | 0,00            | 0,00           | 01/01/2015    | 31/12/2015      |        | 1              |            |
| 2406 000123 fornitore con dichiarazione di intenti           | Α       | 0,00            | 0,00           | 01/01/2015    | 31/12/2015      |        | 2              |            |
| 2406 100000 Fornitore 100000                                 | Α       | 0,00            | 0,00           | 01/01/2015    | 31/12/2015      |        | 3              |            |
| 2407 000002 FORNITORE ESTERO                                 | Α       | 0,00            | 0,00           | 01/01/2015    | 31/12/2015      |        | 4              |            |
| ▶ 2407 000003 DOGANA DI BARI                                 | Т       | 1,00            | 0,00           |               |                 |        | 5              |            |
| 2407 000003 DOGANA DI BARI                                   | 1       | 10,00           | 0,00           |               |                 |        | 6              |            |
|                                                              |         |                 | Esci           |               | Esc             |        |                |            |
|                                                              |         |                 | Cancella       |               | F4              |        |                | Ξ          |
|                                                              |         |                 | Genera file    |               | F6              |        |                |            |
|                                                              |         |                 | Zoom           |               | F11             |        |                |            |
|                                                              |         |                 | Stampa dic     | hiarazione    | F12             |        |                |            |
|                                                              |         | _               |                |               |                 |        |                |            |
|                                                              |         |                 |                |               |                 |        |                | Ψ<br>F     |
|                                                              |         |                 |                |               |                 |        | 🗙 An           | nulla      |
|                                                              |         |                 | Dichi          | arazione invi | ata: solo lettu | ıra    |                |            |

Cliccare con il tasto destro del mouse e selezionare Stampa dichiarazione;

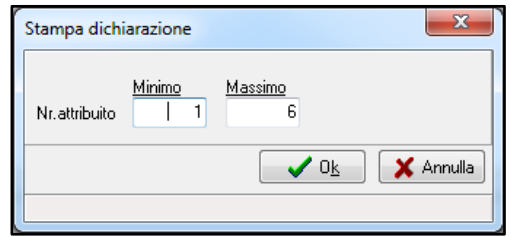

"Progressivo: Minimo/Massimo":

indicare progressivi delle dichiarazioni d'intento per cui va stampato il file;

Cliccare Ok.

Esempio stampa dichiarazione d'intento

| <b>A</b> ntrat                                            |                                                                                                    |                                                        | Mod. DI                                                                                                    |
|-----------------------------------------------------------|----------------------------------------------------------------------------------------------------|--------------------------------------------------------|----------------------------------------------------------------------------------------------------|
|                                                           | DICHIARAZIONE<br>DI ACQUISTARE O IMPORTARE E<br>APPLICAZIONE DELL'IMPOSTA SU                                          | D'INTENTO<br>ENI E SERVIZI SENZA<br>IL VALORE AGGIUNTO | Numero Anno<br>4 2017<br>Attribuito dal dichiarante<br>Numero Anno<br>Attribuito dal fornitore o prestotore |
| dati del<br>Dichiarante                                   | Codice fiscole<br>04356910721                                                                                         | Partita IVA<br>04356910721                             |                                                                                                    |
|                                                           | Cognome o denominazione o ragione sociale<br>PLURIMA SOFTWARE SRL                                                     | Nome                                                   | Sesso<br>(M/F)                                                                                              |
|                                                           | Data di nascita Comune (o Stato est                                                                                   | ero) di nascita                                        | Provincia (sigla)                                                                                           |
| DATI RELATIVI AL<br>RAPPRESENTANTE<br>FIRMATARIO<br>DELLA | Codice fiscole<br>DMRGNN54R18B716P                                                                                    | Codice corico Codice<br>01                             | fiscale società                                                                                             |
| DICHIARAZIONE                                             | Cognome<br>DI MAURO                                                                                                   | Nome<br>GIOVANNI                                       | Sesso<br>(M/F)<br>M                                                                                         |
|                                                           | Data di nascita<br>giorno<br>18 10 1954 CAPURSO                                                                       | ero) di nascita                                        | Provincia (sigla)<br>BA                                                                                     |
| RECAPITI                                                  | Telefono Indirizzo prefiso 080-455.22.14 INFO                                                                         | di posta elettronica<br>9 PLURIMA . IT                 |                                                                                                    |
| INTEGRATIVA                                               | Numero protocollo di invio                                                                                            |                                                        |                                                                                                    |
| DICHIARAZIONE                                             | Intendo avvalermi della facoltà, prevista per i soggetti che hanno IMPORTAZIONI senza applicazione dell'IVA nell'ANNO | effettuato cessioni all'esportazione od opera:         | zioni assimilate, di effettuare ACQUISTI X o                                                                |
|                                                           | e chiedo di acquistare o importare DICH. INTENTI<br>La dichiarazione si riferisce a:                                  | TEST                                                   |                                                                                                    |
|                                                           | una sola operazione per un importo fino a euro                                                                        |                                                        |                                                                                                    |
| DESTINATARIO<br>DELLA<br>DICHIARAZIONE                    | operazioni fino a concorrenza di euro Dogana Altra parte contraente                                                   | 1000 00                                                |                                                                                                    |
|                                                           | Codice fiscale                                                                                                    | Portito IVA                                            |                                                                                                    |

#### Aggiornamento Plurimpresa/Win

Se siete in possesso di VERSIONI PERSONALIZZATE o se avete dubbi in merito alla versione utilizzata, vi consigliamo di prendere contatti preventivamente con il vs. sistemista di riferimento.

Se non siete ancora registrati al ns. sito vi ricordiamo che potete farlo subito cliccando sul link Registrati

Per qualsiasi dubbio o ulteriore chiarimento in merito potete contattare il vs. sistemista di riferimento, oppure i ns. uffici ai numeri telefonici in calce o via e-mail agli indirizzi <u>info@plurima.it</u> o <u>assistenza@plurima.it</u>.

Distinti saluti. <u>Domenica Naccarata</u> Help Desk Tel. 080/455.22.14 – 455.30.57 Fax 080/919.05.04 e-mail <u>domenica@plurima.it</u>

Plurima: Software

Via Bari, 63 – 70010 Capurso (BA) Tel. 080.4552214- Fax 080.919.05.04 – <u>www.plurima.it</u> – <u>info@plurima.it</u>

#### Informativa ai sensi del D. Lgs.vo 196 del 30 giugno 2003.

Il presente messaggio è una comunicazione di informazione commerciale o di approfondimento tecnico, riservata unicamente alla persona fisica o giuridica a cui è indirizzato che è stata iscritta nei nostri elenchi a seguito di interesse per i nostri prodotti, richieste di iscrizione pervenute alla nostra mailing list, da elenchi di pubblico dominio pubblicati su Internet o su altri media. I suoi dati, di cui l'indirizzo email, sono trattati in via informatica nel rispetto dei principi di protezione della privacy. Se non desidera ricevere più questa newsletter, scriva a <u>info@plurima.it</u> richiedendo la cancellazione dalla ns. mailing list.